## 手機版(IOS/Android) 登入綁定

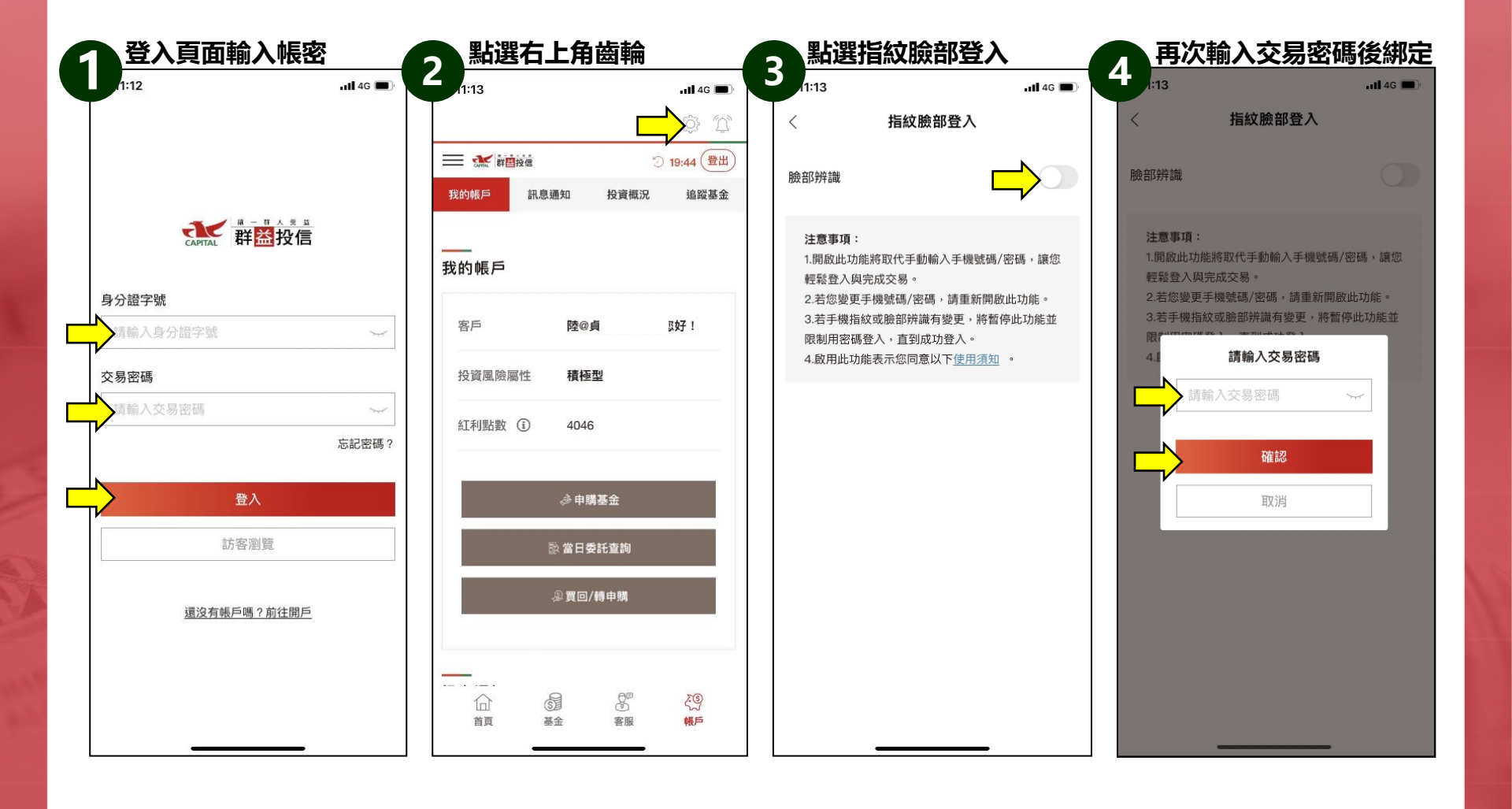